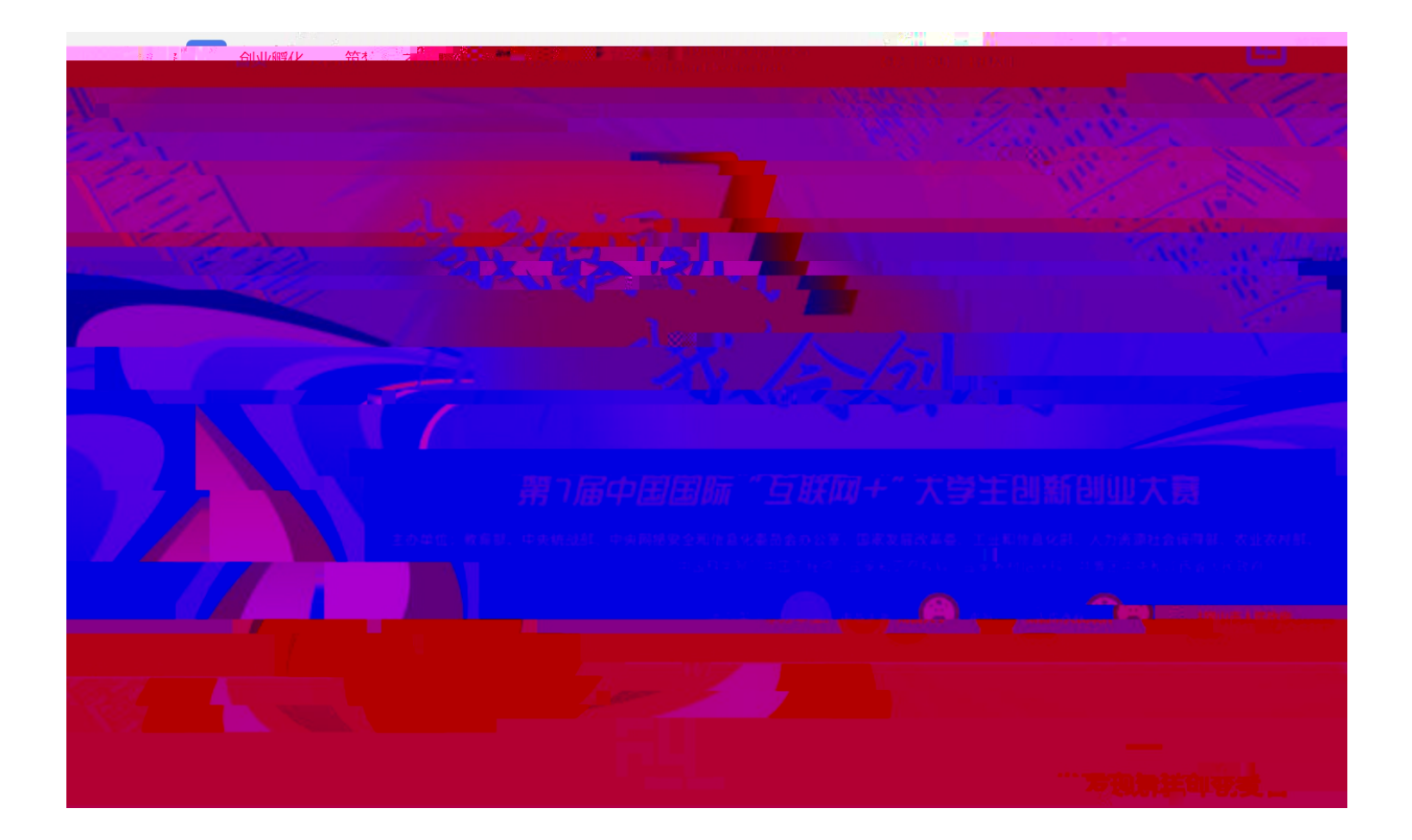

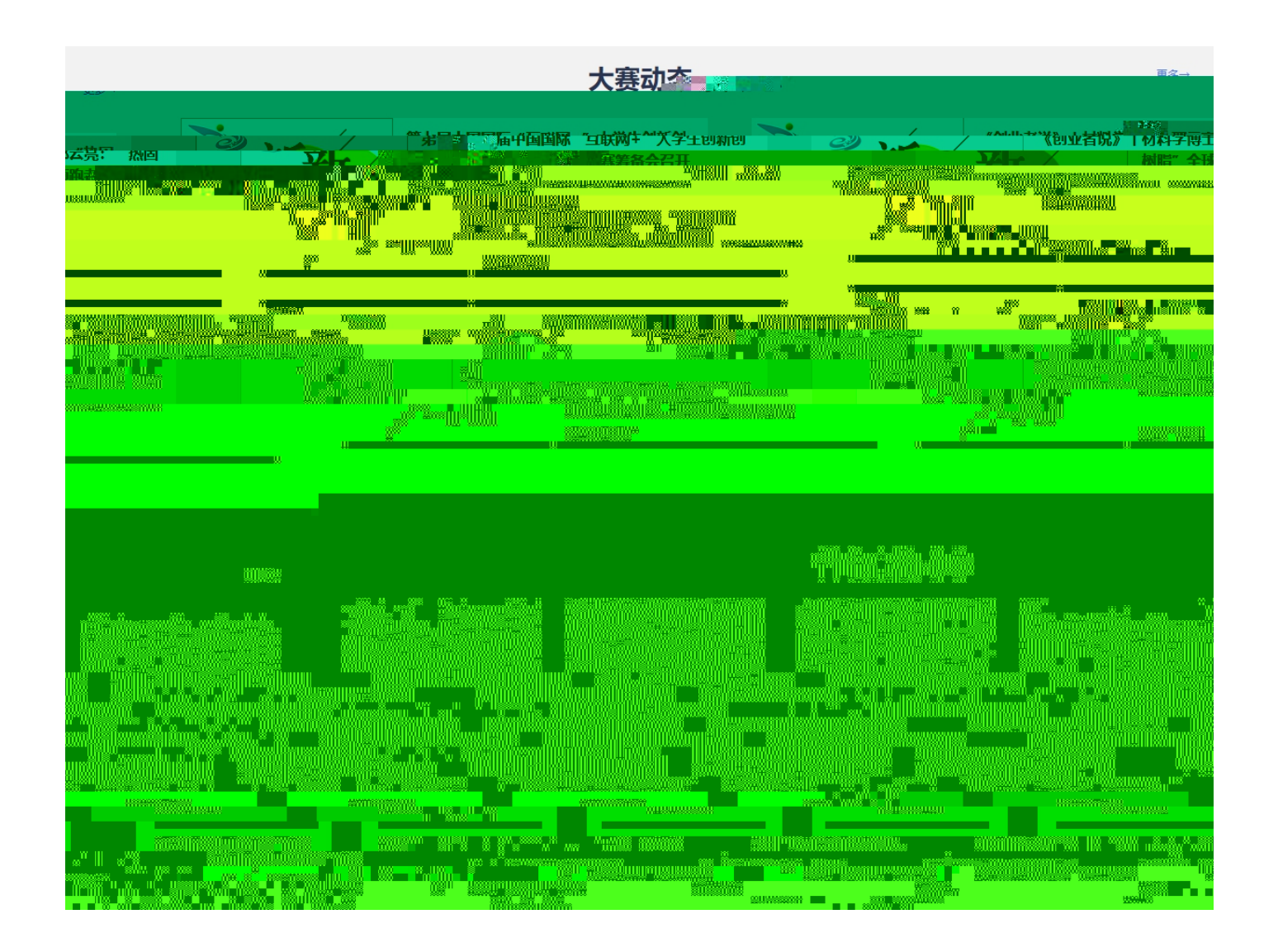

| · 5 | 赛动态 |               |
|-----|-----|---------------|
|     |     | \$P 推荐阅读      |
|     |     |               |
|     |     |               |
|     |     | ╡<br><u>╒</u> |
|     |     |               |
|     |     |               |

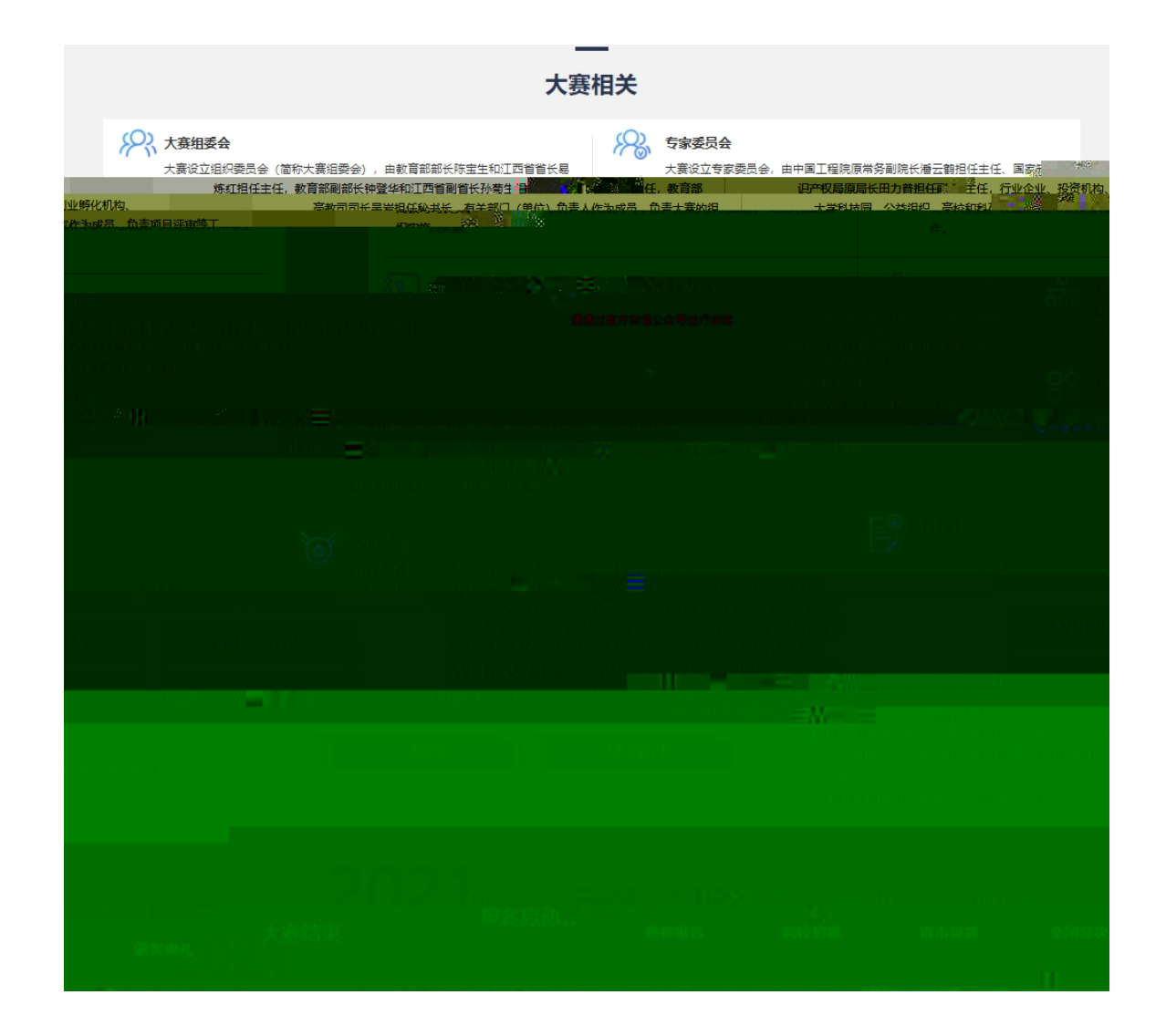

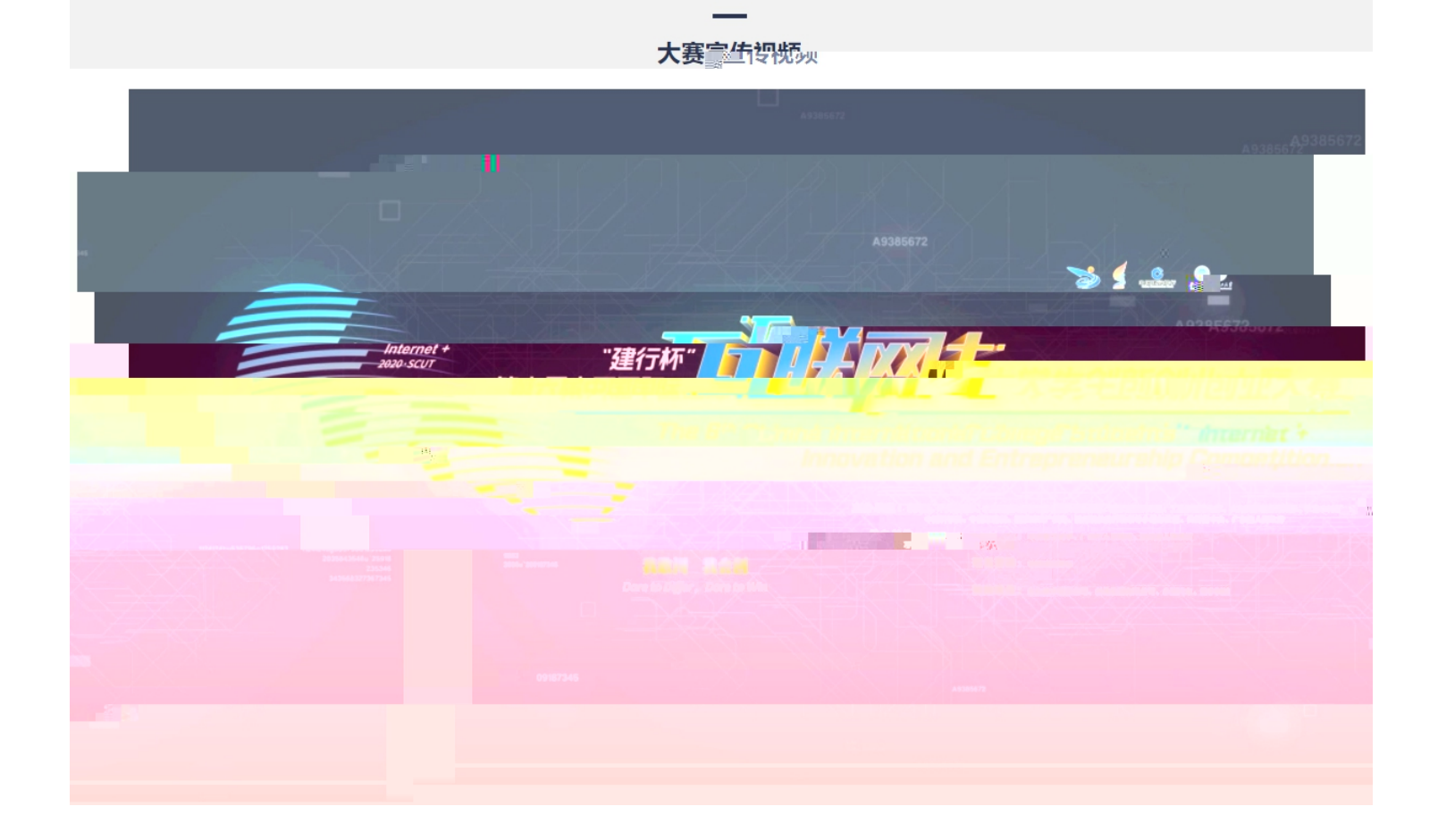

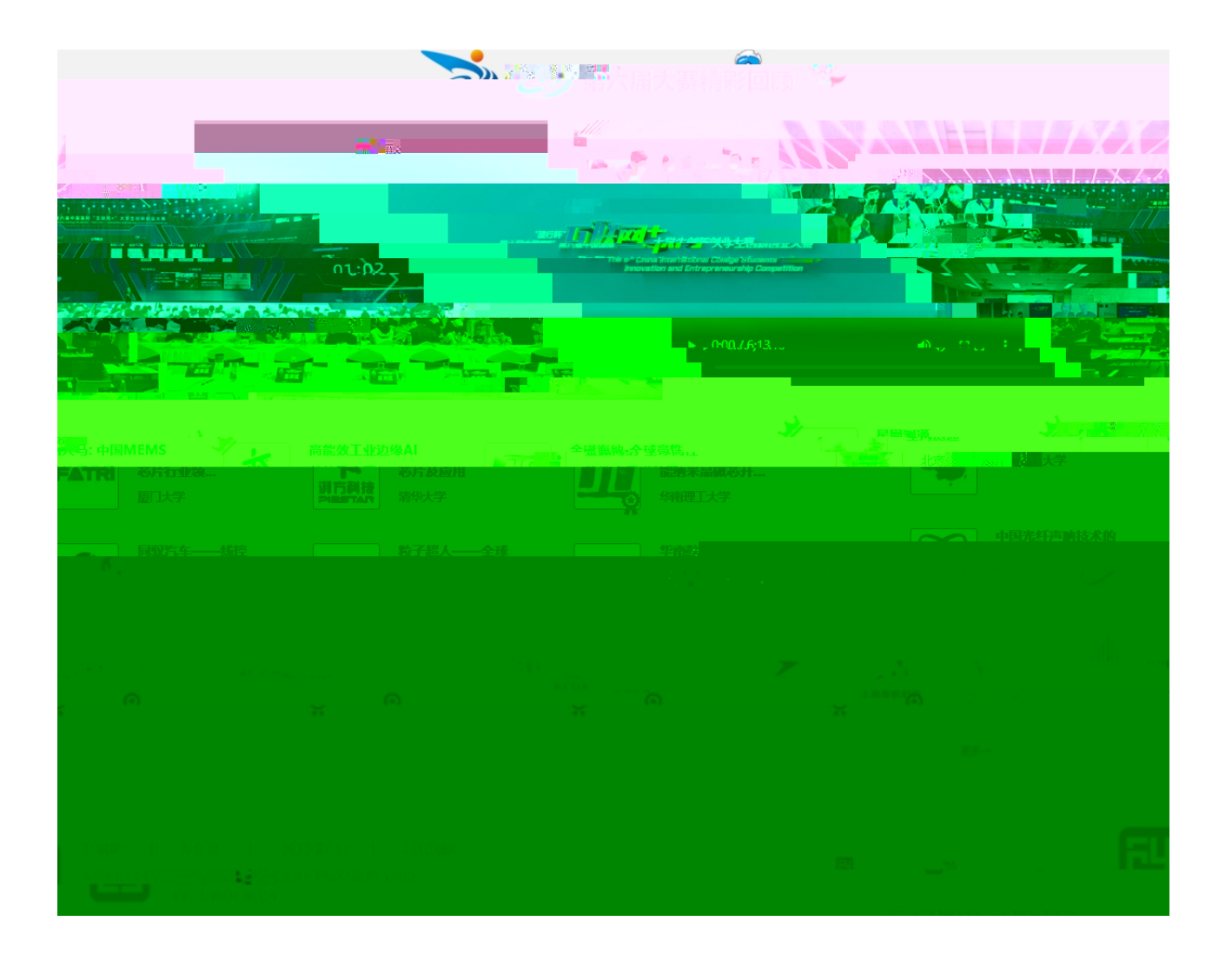

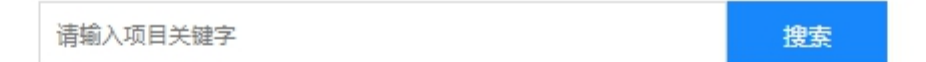

| 所属領域    | 全部       | P.654 | <sup>沒 林</sup> 牧 | 、渔业  | 采矿业 | 1   |     | 制造业 |     | 水、电、 | 熟力、燃气生产及供应 |
|---------|----------|-------|------------------|------|-----|-----|-----|-----|-----|------|------------|
| $\odot$ |          |       |                  |      |     |     |     |     |     |      |            |
|         | 学校科技成果转化 | 全部    | 是                | 否    |     |     |     |     |     |      |            |
|         |          |       |                  |      |     |     |     |     |     |      |            |
|         | 融资情况     | 全部    | 已获融资             | 未获融资 |     |     |     |     |     |      |            |
|         |          |       |                  |      |     |     |     |     |     |      |            |
|         | 所在地区     | 全部    | 北京市              | 天津市  | 河北省 | 山西省 | 内蒙古 | 辽宁省 | 吉林省 | 黑龙江省 |            |
|         | $\odot$  |       |                  |      |     |     |     |     |     |      |            |

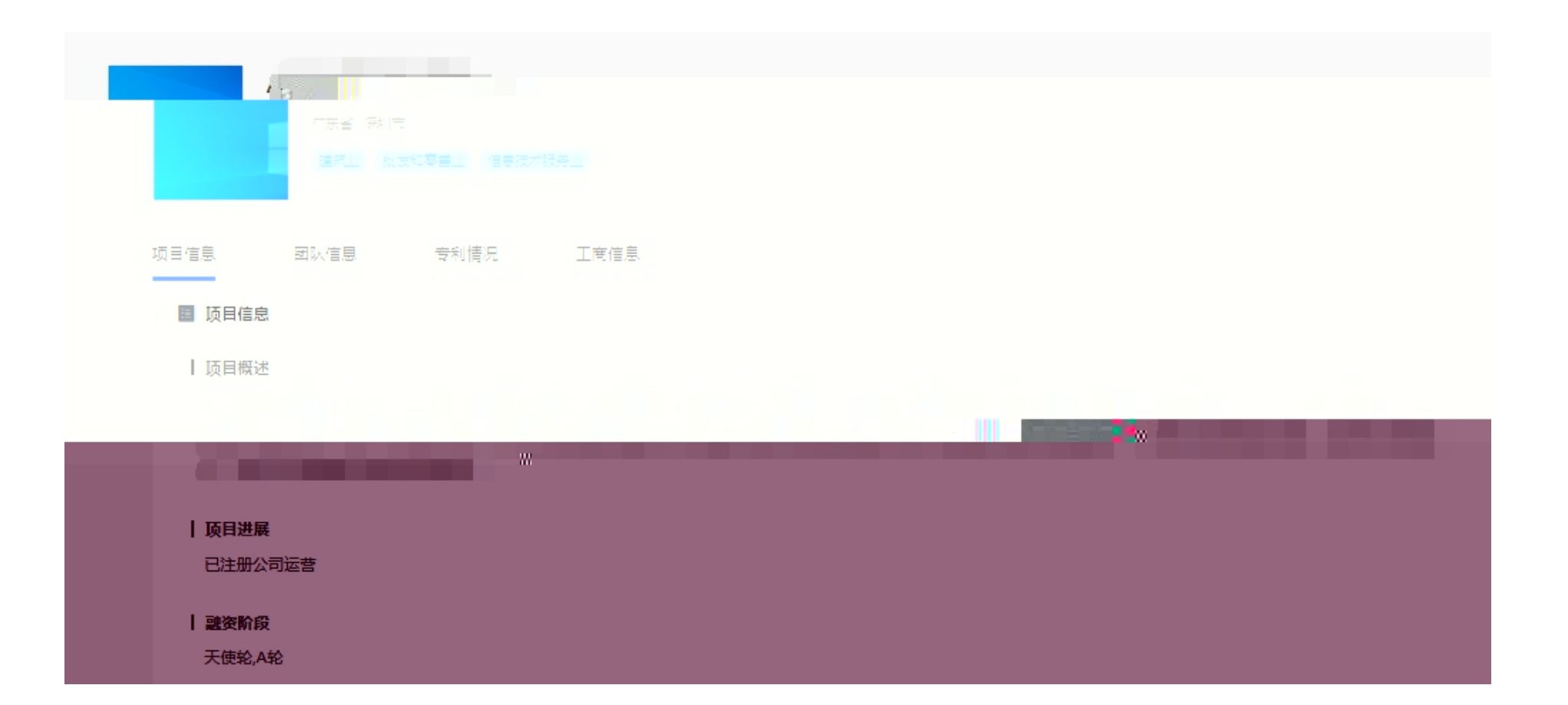

| 全国大学生创业服务网<br>cy.ncss.cn |               |                                          |
|--------------------------|---------------|------------------------------------------|
| 用户登录。                    |               |                                          |
|                          | 大创网老用户请使用和顺大的 | 到网账号(手机号)相同的学信账号进行登录,以把场回原<br>2007年1月11日 |
|                          | 🎍 手机号/身份证号/邮箱 | 「風滅然線里                                   |
|                          | 🔒 密码          |                                          |
|                          | 登录            | Eliterative Part of the second           |
|                          |               |                                          |
|                          |               |                                          |
|                          |               |                                          |
| F                        |               |                                          |
| ×                        |               |                                          |

| 全国大学生创业服务网<br>cy.ncss.cn | 8                                        | 黄伟强   退出                           |
|--------------------------|------------------------------------------|------------------------------------|
|                          | 请您进行身                                    | 份选择                                |
|                          | 参赛或融资清选择该身份<br>已有130万+大学生创业项目入驻大学生创业服务网。 | <b>专家</b><br>已有3000+投资人入驻大学生创业服务网。 |
|                          |                                          |                                    |
|                          |                                          |                                    |
|                          |                                          |                                    |
|                          |                                          |                                    |

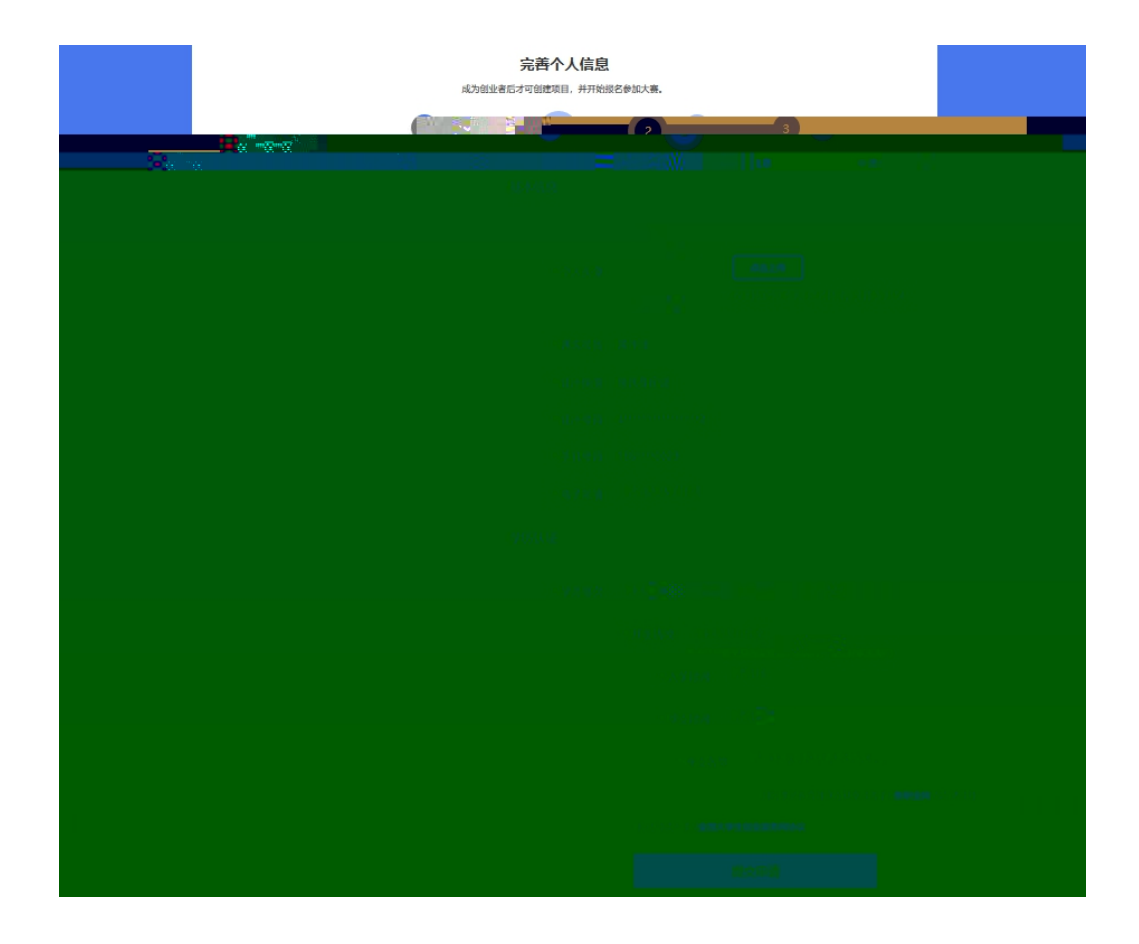

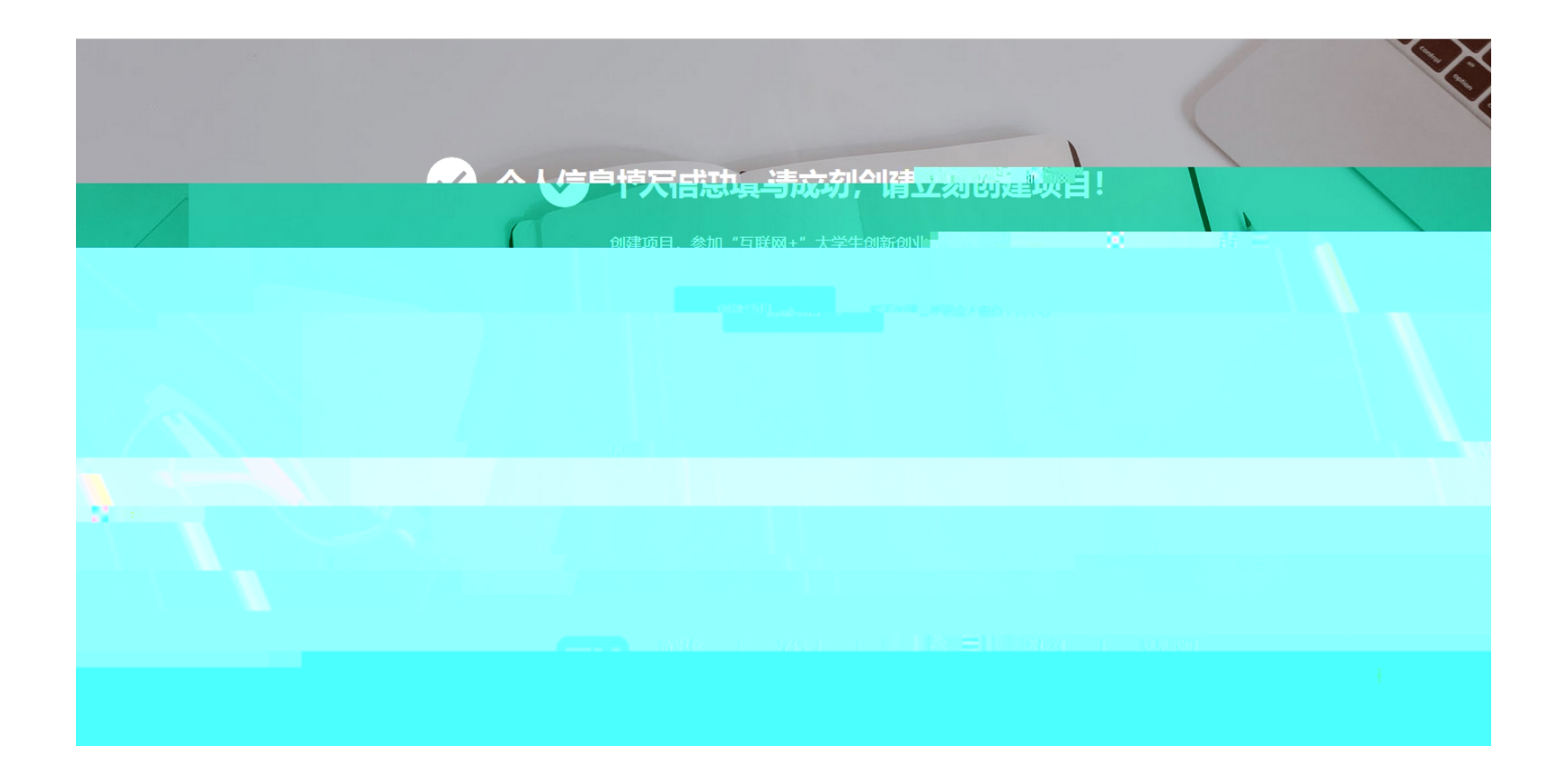

| ті на станования на станования на станования на станования на станования на станования на станования на станов<br>С. 183****00                                                                                                    | 111<br>00 ⊠1≏*າດຖາ <b>.ເຫ</b> | 参加青年红色筑梦之旅活动 > 300000000000000000000000000000000000 |
|----------------------------------------------------------------------------------------------------|-------------------------------|-----------------------------------------------------|
| <ul> <li>         ※ 您可以使用全国大     </li> <li>         * **? 效而员日     </li> <li>         关注         我的消息         100         100         100         100         100         100         100         100         100         100         100         100         100         100         100         100         100         100         100         100         100         100         100         100         100         100         100         100         100         100         100         100         100         100         100         100         100         100         100         100         100         100         100         100         100         100         100         100         100         100         100         100         100         100         100         100         100         100         100         100         100         100         100         100         100         100         100         100         100         100         100         100         100         100         100         100         100         100         100         100         100         100         100         100         100         100         100         100         100         100         100         100         100         100         100         100         100         100         100         100</li></ul> |                               | 业资讯.<br>                                            |
| 创业指导                                                                                                    |                               |                                                     |

•

•

| 编辑项目 温馨提示:因网站提高安全问题等级排查,本页所填写的内容包括某些英文字母 | 或特殊字符将导致无法通过校验,注了如此本计说"公正否想了,给你要出了原题法法经历                                                                         |
|------------------------------------------|----------------------------------------------------------------------------------------------------|
| 项目信息                                     |                                                                                                    |
| · 项目logo                                 |                                                                                                    |
|                                          |                                                                                                    |
|                                          |                                                                                                    |
|                                          |                                                                                                    |
|                                          |                                                                                                    |
|                                          |                                                                                                    |
|                                          |                                                                                                    |
|                                          |                                                                                                    |
|                                          |                                                                                                    |
|                                          |                                                                                                    |
|                                          |                                                                                                    |
|                                          |                                                                                                    |
|                                          |                                                                                                    |
|                                          |                                                                                                    |
|                                          |                                                                                                    |
|                                          | and the second second second second second second second second second second second second second second second |
|                                          |                                                                                                    |
|                                          |                                                                                                    |
|                                          |                                                                                                    |
|                                          |                                                                                                    |
|                                          |                                                                                                    |

| * 项目进展 〇 创意 | 計划阶 🐂 📩 👘 | All Ard |                |          | \$ 7 a                                                         |                                        |        | P                       |      |
|-------------|-----------|---------|----------------|----------|----------------------------------------------------------------|----------------------------------------|--------|-------------------------|------|
|             |           |         |                |          |                                                                |                                        |        |                         |      |
|             |           |         |                |          |                                                                |                                        |        |                         |      |
|             |           |         |                |          |                                                                |                                        |        |                         |      |
|             |           |         |                |          |                                                                |                                        |        |                         |      |
|             |           |         |                |          |                                                                |                                        |        |                         |      |
|             |           |         |                |          |                                                                |                                        |        |                         |      |
|             |           |         |                |          |                                                                |                                        |        |                         |      |
|             |           |         |                |          |                                                                |                                        |        |                         |      |
|             |           |         |                |          |                                                                |                                        |        |                         |      |
|             |           |         |                |          |                                                                |                                        |        |                         |      |
|             |           |         |                |          |                                                                |                                        |        |                         |      |
|             |           |         |                |          |                                                                |                                        |        |                         |      |
|             |           |         |                |          |                                                                |                                        |        |                         |      |
|             |           |         |                |          |                                                                |                                        |        |                         |      |
|             |           |         |                |          |                                                                |                                        |        |                         |      |
|             |           |         |                |          |                                                                |                                        |        |                         |      |
|             |           |         |                |          |                                                                |                                        |        |                         |      |
|             |           |         |                |          |                                                                |                                        |        |                         |      |
|             |           |         |                |          |                                                                |                                        |        |                         |      |
|             |           |         |                |          |                                                                |                                        |        |                         |      |
|             |           |         |                |          |                                                                |                                        |        |                         |      |
|             |           |         |                |          |                                                                | ę                                      |        | ")))/" oli -            |      |
|             |           |         |                | _        |                                                                |                                        |        |                         |      |
|             | •         | a       | 20022000000000 | 00888811 |                                                                |                                        |        |                         |      |
|             |           | 8       | YUROULUUU      |          | IIIIII AATAAAAAAAA<br>Markaaaiiiiiiiiiiiiiiiiiiiiiiiiiiiiiiiii | iiiiiilia<br>Hiiiiilia                 |        |                         |      |
|             |           |         |                |          |                                                                |                                        | 201400 |                         | .022 |
|             |           | 1       |                | #* ii    |                                                                | allandia)<br>n <mark>ilandianan</mark> |        | E<br>Rilandi di Angelia |      |
|             |           | Min     |                |          | w                                                              |                                        |        |                         |      |
|             |           |         |                |          |                                                                |                                        |        |                         |      |

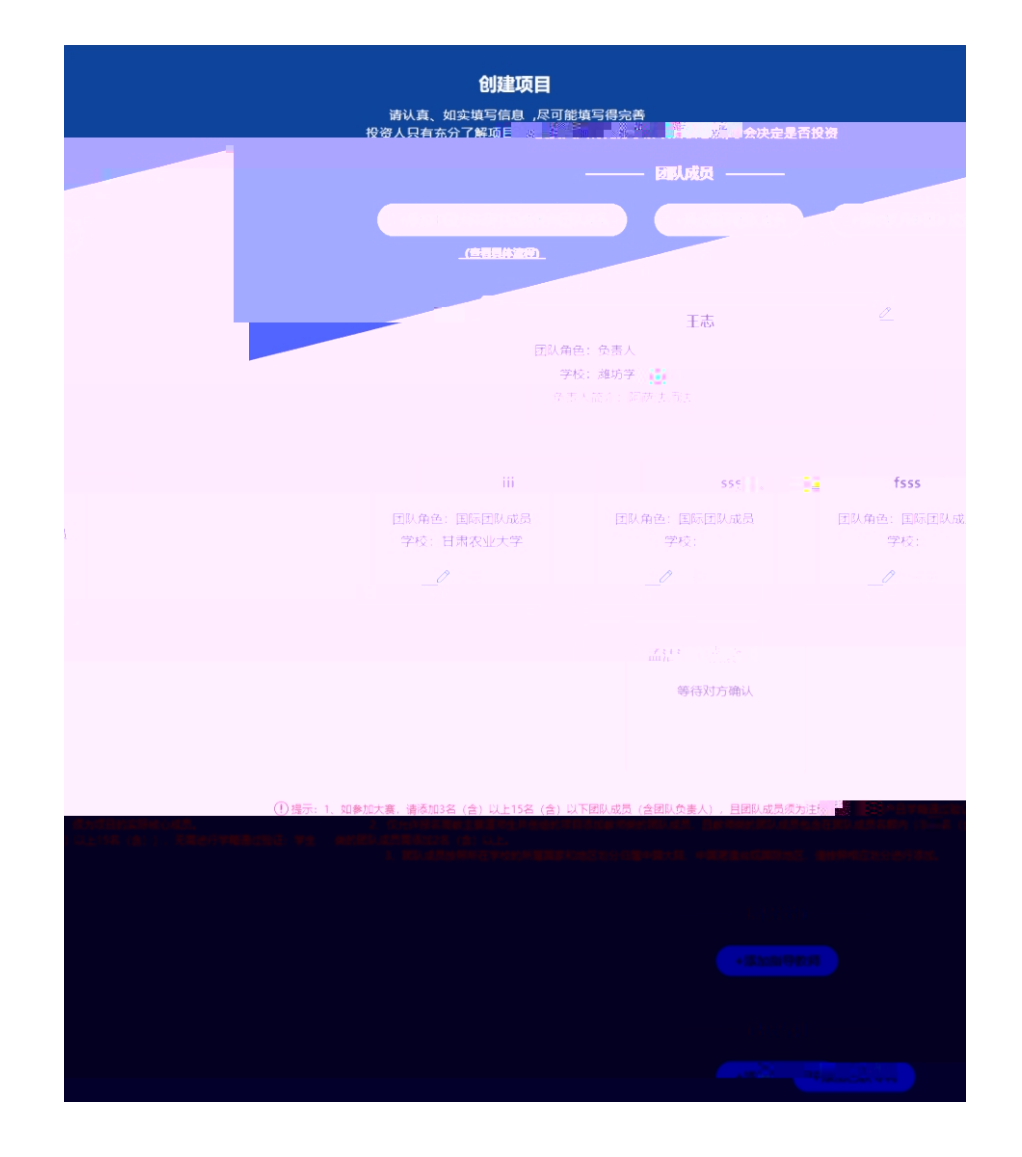

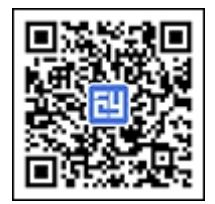

| 国际团队成员姓名他<br>队成员为中国学籍等<br>行添加。 | 吏用英文填写,其余信息清均使用中文填写。若添加的国际团<br>学历,请按照添加"中国大陆及中国港澳台团队成员"流程进 |
|--------------------------------|------------------------------------------------------------|
| *姓名                            | 国际团队成员的真实姓名,请使用英文填写                                        |
| *国籍                            | 请输入英文名进行搜索                                                 |
|                                |                                                            |
| * 高校                           | 请用中文填写                                                     |
|                                |                                                            |
| * 局校所在国家                       | 「靖瑐入英文名进行搜索                                                |
|                                | Mart Fitz                                                  |
|                                | <b>南州平又</b> 與与                                             |
| * 学历层次                         | 请选择 <b>~</b>                                               |
| * 入学时间                         | 清洗柽                                                        |
|                                |                                                            |
| * 毕业时间                         | 请选择                                                        |
|                                |                                                            |
| * 手机号码                         | 请用中文填写                                                     |
|                                |                                                            |
| "书日"                           |                                                            |
|                                |                                                            |
|                                | <i>an</i>                                                  |

| * 真实姓名 请求                       | 与                       |
|---------------------------------|-------------------------|
|                                 | <sup>∰</sup> ⊤⊨ (China) |
| • 院校所在                          | 田家 中国 (China)           |
| 所在院校                            |                         |
| •所在部门 清晰                        | 真写                      |
|                                 | 请填写                     |
| • 手 <sup>457</sup> <sup>8</sup> |                         |
|                                 | *电子邮箱 请填写               |
|                                 | 保存                      |
|                                 |                         |

|           | 个人中心<br>: 111<br>% 183****0000 ⊠ 1@11.com |                          | 参加青年红色筑梦之旅活动 ><br>必看:紅旅活动报名说明 > |
|-----------|-------------------------------------------|--------------------------|---------------------------------|
| () 您可以使用全 | 国大学生创业服务网账号登录新职业网                         | and and an orange of the |                                 |
|           |                                           |                          |                                 |
|           |                                           |                          |                                 |
| 的消息"      |                                           |                          |                                 |
|           |                                           |                          | ( <b>1</b> ) ig                 |
| 创业        |                                           |                          |                                 |
|           |                                           |                          |                                 |
|           |                                           |                          |                                 |

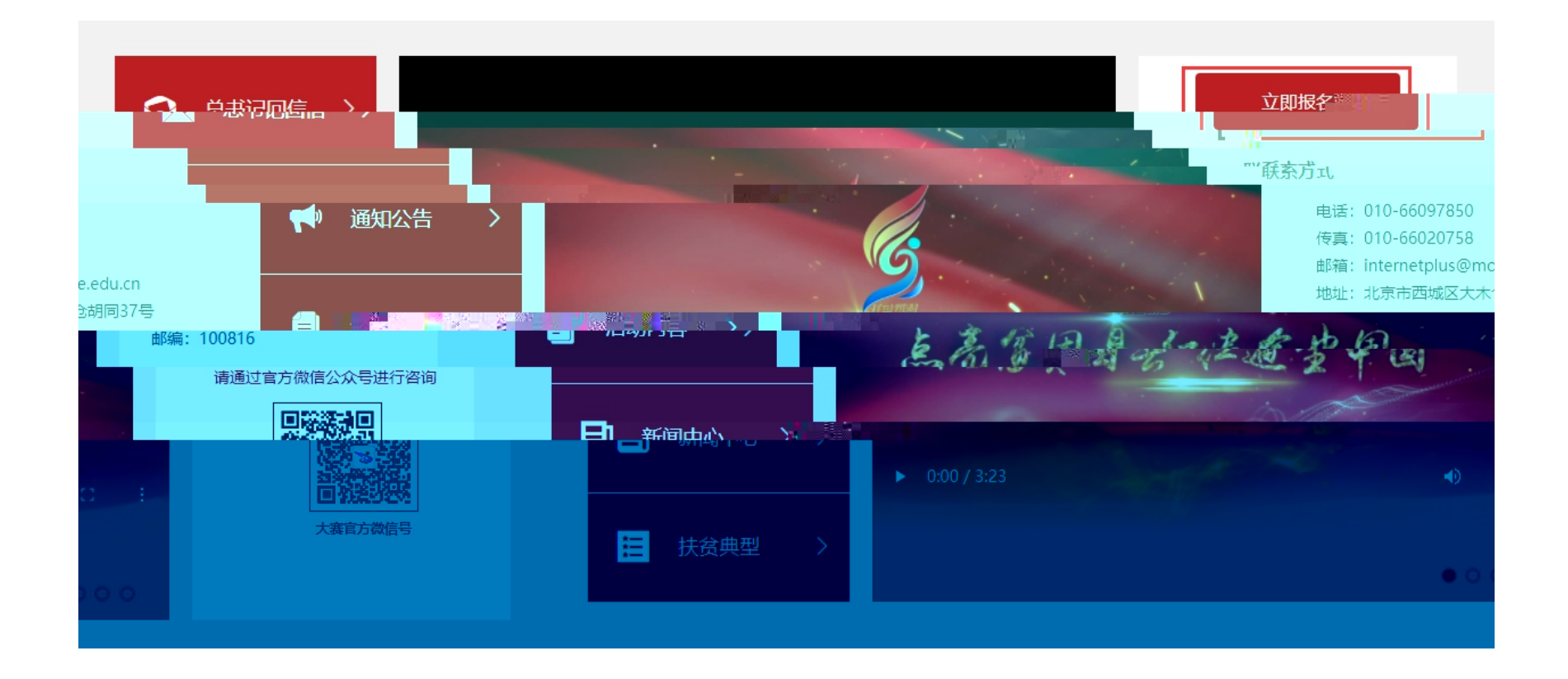

| 全国大学生创业服<br>cy.ncss.cn | <b>务网</b> 首页            | 投融资 - 创业孵化 | ; 筑梦之旅 International Group | 🌺 Zata   Bill                |
|------------------------|-------------------------|------------|----------------------------|------------------------------|
|                        |                         |            |                            | ●「 <u>你们</u> 」<br>●「你们」<br>● |
|                        |                         |            |                            |                              |
|                        |                         | 农业项目       | 请选择参加红色之旅的项目               | an 1                         |
|                        | 天注<br>我的满息 <sup>®</sup> | 项目创始人:孟法族  | ☑ 农业项目<br>□ 广告的规一\/m       |                              |
|                        |                         | 服名参赛       | ROS ROS                    | 2017/01/11                   |
|                        |                         |            |                            |                              |
|                        |                         |            |                            |                              |
|                        |                         |            |                            |                              |

| 全国大学生创业服务网<br><sub>退出</sub> cy.ncss.cn                |               | 战、 创业孵化 等                   | 筑梦之旅 Internat | tional Group | 1 2333 |
|-------------------------------------------------------|---------------|-----------------------------|---------------|--------------|--------|
|                                                       |               |                             |               |              |        |
| <u>约色筑参了底活动。</u> ———————————————————————————————————— | € 188****0007 | ⊠ 9767556 <u>65</u> 9an cen |               |              |        |
|                                                       |               |                             |               |              |        |
|                                                       |               |                             |               |              |        |
|                                                       |               |                             |               |              |        |
|                                                       |               |                             |               |              |        |
|                                                       |               |                             |               |              |        |
|                                                       |               |                             |               |              |        |

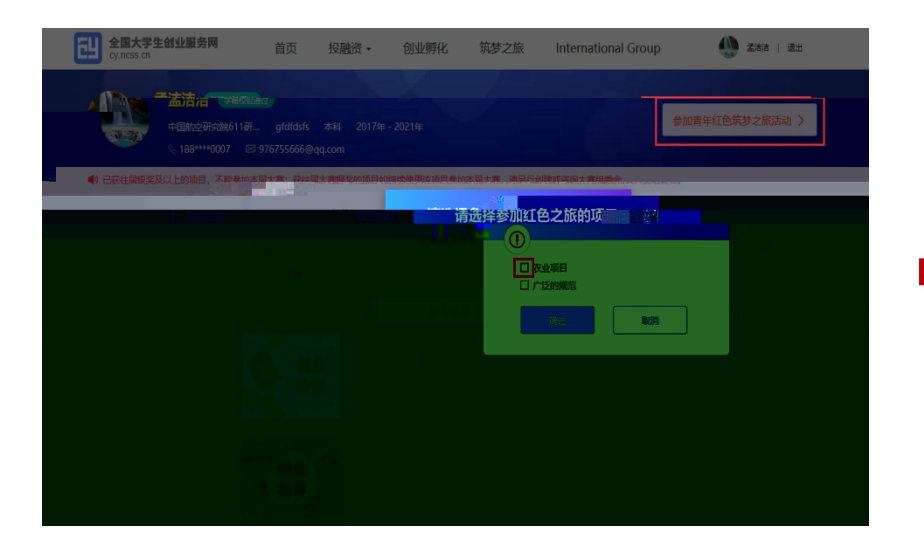

| 全国大学生创业服务网<br>cy.ncss.cn                                                             | 首页 投融资•                                 | 创业孵化 筑梦之旅               | International Group | A 2888   退出    |
|--------------------------------------------------------------------------------------|-----------------------------------------|-------------------------|---------------------|----------------|
| 「古法・Ca Can<br>で法法・Ca Can<br>での<br>での<br>での<br>での<br>での<br>での<br>での<br>での<br>での<br>での | 160500<br>97 mm                         |                         |                     | 参加青年红色筑梦之旅活动 > |
| <ul> <li>参考可以使用全国大学生创业服</li> <li>我的项目</li> </ul>                                     | 8网族号登录新职业网线工作、找<br>农业项目<br>(已来116(15)关助 | 即成员、周续我创业资讯。<br>取消报名成功… | ×                   |                |
|                                                                                      |                                         |                         | 参加"肯年红色筑梦之<br>建     |                |

| · · · · · · · · · · · · · · · · · · · |                                       |                     |  |  |  |  |  |  |  |  |
|---------------------------------------|---------------------------------------|---------------------|--|--|--|--|--|--|--|--|
| * 余宴宴道 🔹 高数主寨道 🥥                      |                                       |                     |  |  |  |  |  |  |  |  |
|                                       |                                       | 8.#116(c)           |  |  |  |  |  |  |  |  |
|                                       | • • • • • • • • • • • • • • • • • • • |                     |  |  |  |  |  |  |  |  |
|                                       |                                       | 240)<br>(0)410      |  |  |  |  |  |  |  |  |
| PORTONIA, PORTA                       |                                       | antice of a         |  |  |  |  |  |  |  |  |
| ana an 😪 a maraon                     |                                       | • 1990 1997 - Art 1 |  |  |  |  |  |  |  |  |
|                                       |                                       | 2 <sub>6</sub> -    |  |  |  |  |  |  |  |  |
|                                       |                                       |                     |  |  |  |  |  |  |  |  |
|                                       |                                       | • Verbahan          |  |  |  |  |  |  |  |  |
|                                       |                                       |                     |  |  |  |  |  |  |  |  |
|                                       |                                       |                     |  |  |  |  |  |  |  |  |
|                                       |                                       |                     |  |  |  |  |  |  |  |  |

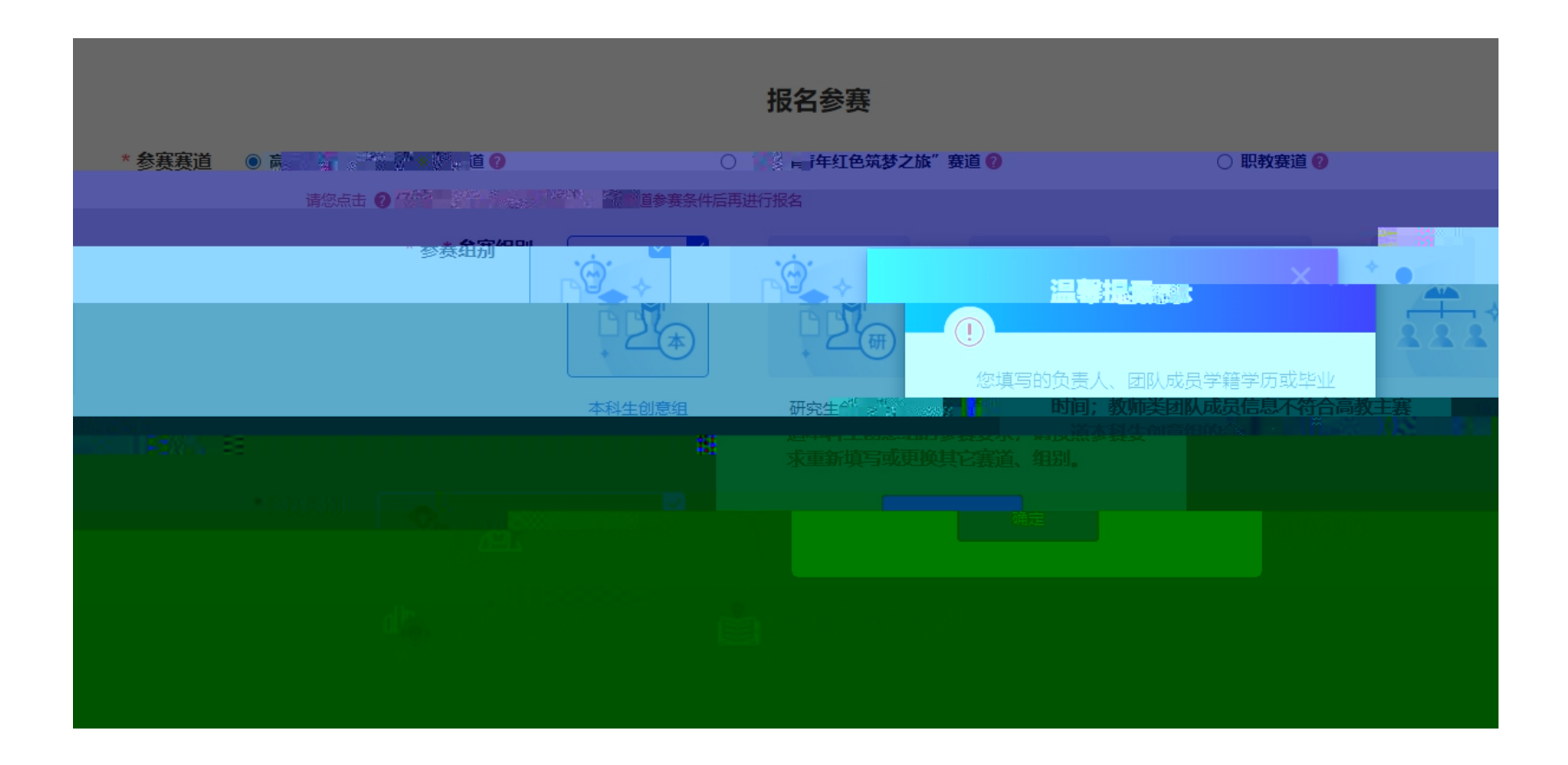

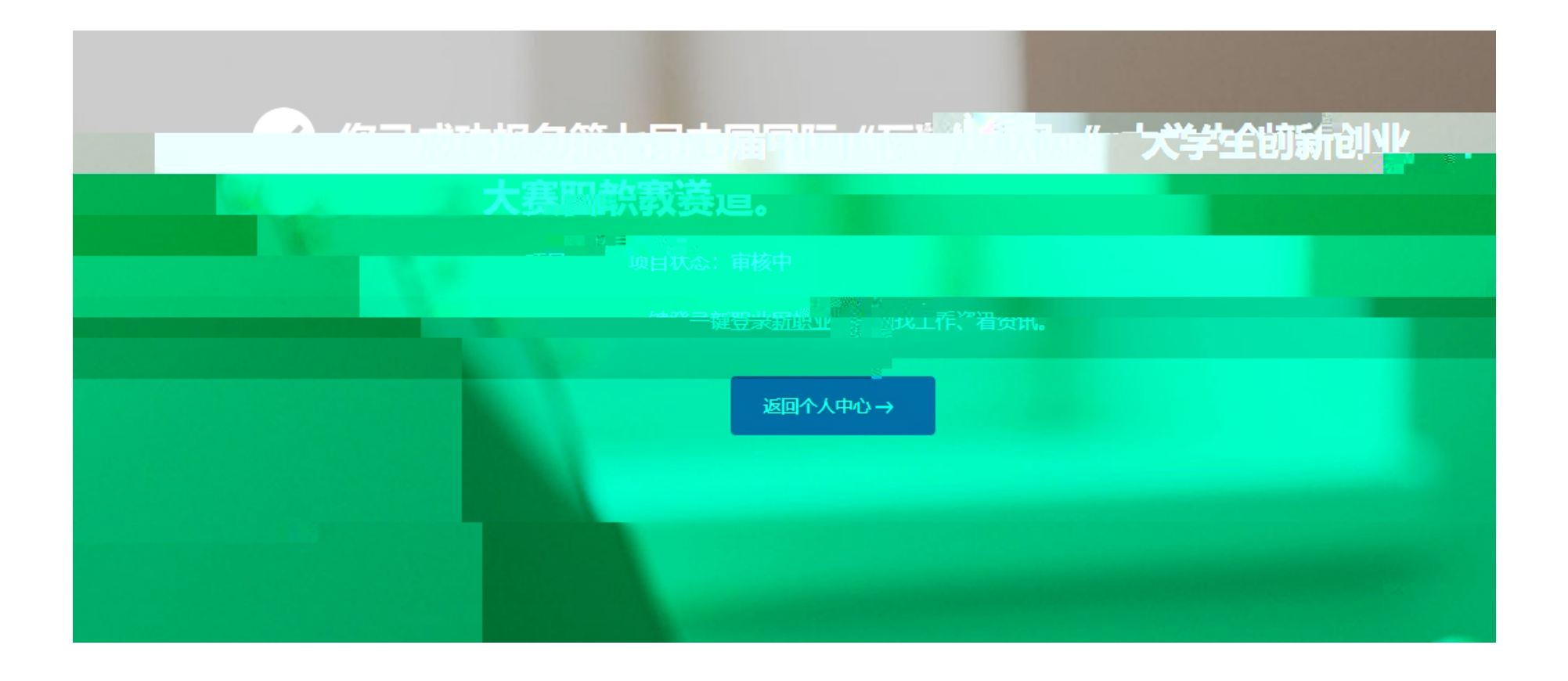

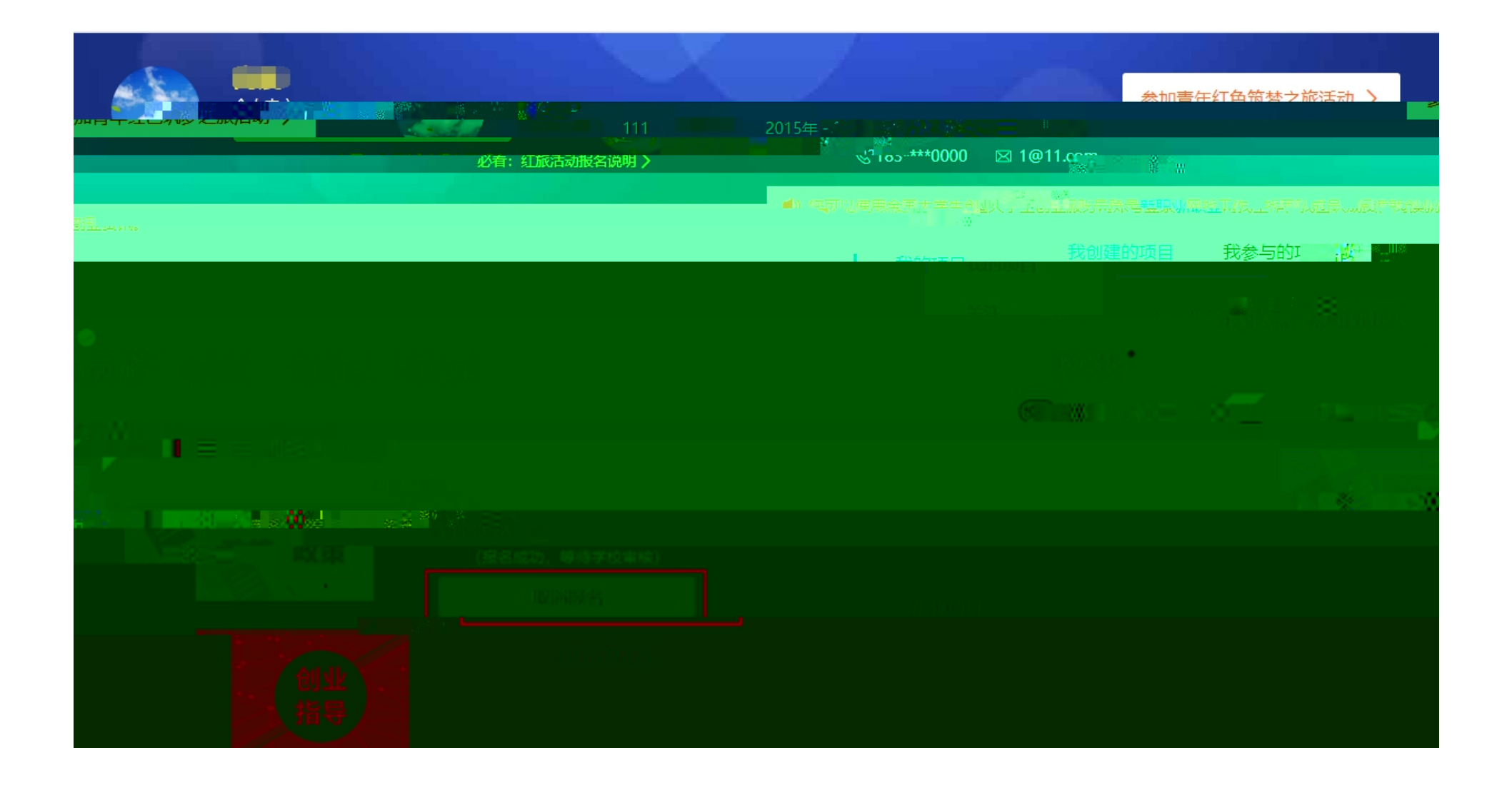

- •

|   |    | 135 <sup>444</sup> 9666 (24) | caue<br>7-132-M 4-21<br>Mga.com |                            |               |                     |            |
|---|----|------------------------------|---------------------------------|----------------------------|---------------|---------------------|------------|
| 辑 | 关注 |                              |                                 | 登录账号<br>真实姓名               | 185****9666 修 | <b>改密码 →</b>        | <u>/</u> 编 |
|   |    | ●没置                          | ARCELLAR<br>何市時LDCL。GIE、DNCPF   | ನೆರುವರುಗಳು, , , , , ರಂಭಕ್ಷ | 证件号码<br>电子邮箱  | 2******9<br>@qq.com |            |
|   |    |                              |                                 | 所在院校                       | 大学            |                     |            |
|   |    |                              |                                 | 所在院系                       | 管理学院          |                     |            |
|   |    |                              |                                 | 学号                         | 管理字 2011      |                     |            |
|   |    |                              |                                 |                            |               |                     |            |
|   |    |                              |                                 |                            |               |                     |            |
|   |    |                              |                                 |                            |               |                     |            |